## 113-2中華大學 朗讀競賽

CHU 2025 Spring Semester Recitation Contest

# 競賽流程說明 Competition Procedure

# 準備好電腦及耳機麥克風,確認連線及音訊正常

Make sure your computer connection and headphone and microphone work properly.

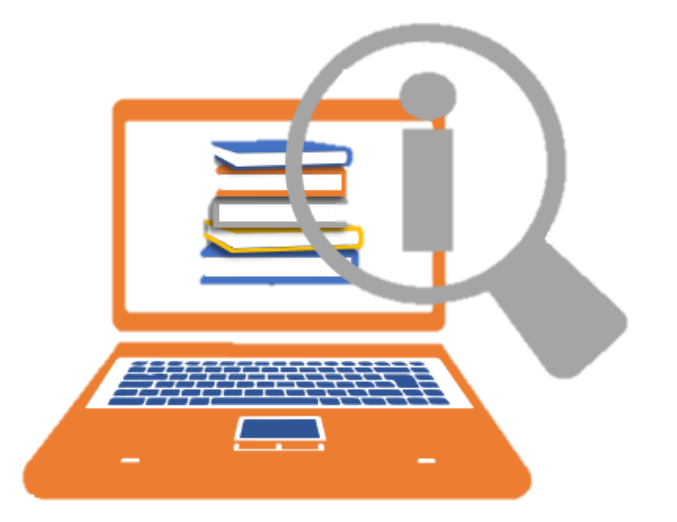

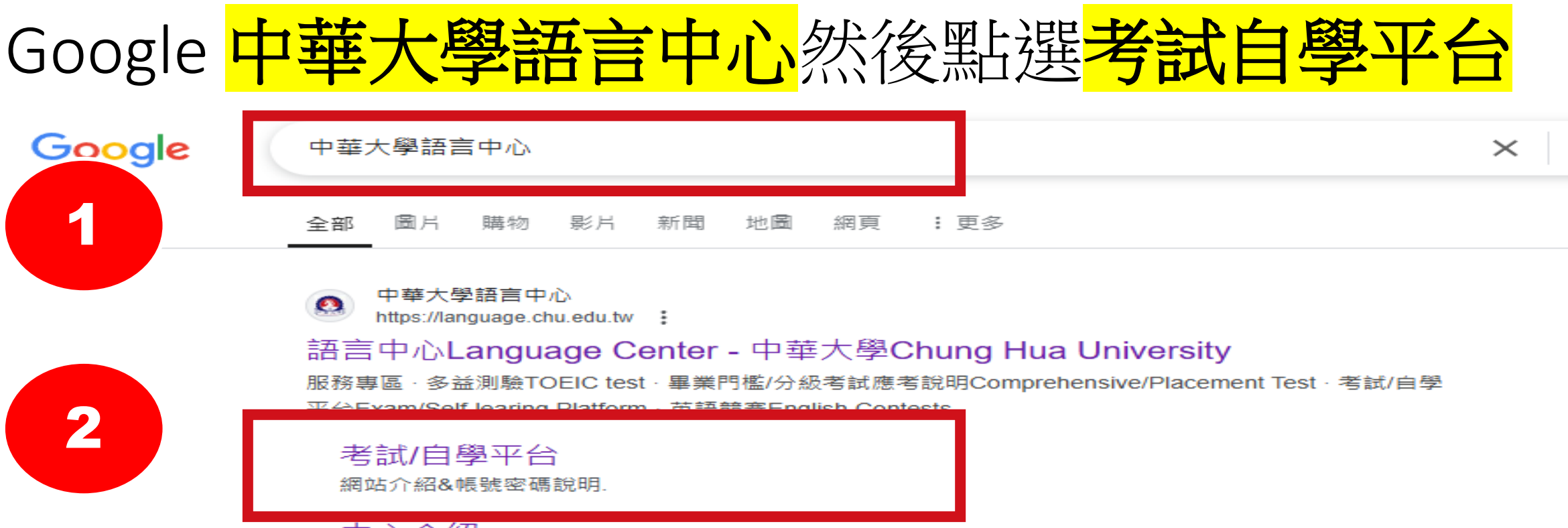

### 中心介紹

為了讓中華大學的學生能強化他們的英文能力跟上全球化的腳步,本...

### 語言中心Language Center

2019遠見雜誌之台灣最佳大學排名. 2020新型冠狀病毒防疫專區. 數 ...

#### 聯絡我們

范心宇 組員 ext. 6618 language@g.chu.edu.tw 通識英文開課事宜 通 ...

### TOEIC多益測驗

707, Sec.2, WuFu Rd., Hsinchu, Taiwan 30012, R.O.C. 電話:03 ...

#### chu.edu.tw 的其他相關資訊 »

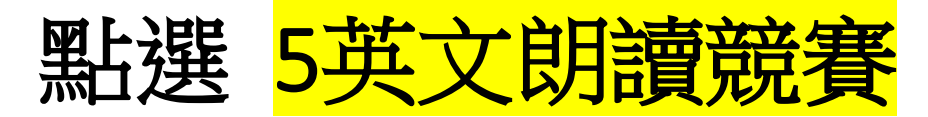

首頁 / 考試/自學平台

### 考試/自學平台 \_\_\_

學習網站名稱,請點擊平台名稱登入

#### 1 Easy test 自學平台

學生: 帳號及預設密碼皆為學號(英文字母不分大小寫)

教職員: 帳號及預設密碼皆為員編, 請以學生身份登入

#### 2 Live ABC 自學平台

學生: 帳號及密碼皆為學號(英文字母不分大小寫) 教職員:帳號密碼皆為員編

#### 3 Voice Tube 自學平台

學生:帳號:學號(英文字母大寫)@chu.edu.tw

密碼:110級(含以後): 學號(英文字母大寫) 108級與109級:123456

如仍無法登入, 請點我以重設密碼

教職員:帳號為學校人事室通訊錄 之e-mail 密碼為員編

#### 4 英文畢業門檻考試/單字競賽

英文畢業門檻考試流程說明

#### 單字競賽流程說明

學生:帳號及密碼均學號(英文字母大寫)

教職員: 帳號及預設密碼皆為員編,請以學生身份登入

### <sup>5</sup> <u>全校英文朗讀競賽</u>

學生:帳號及密碼均學號(英文字母大寫)

3

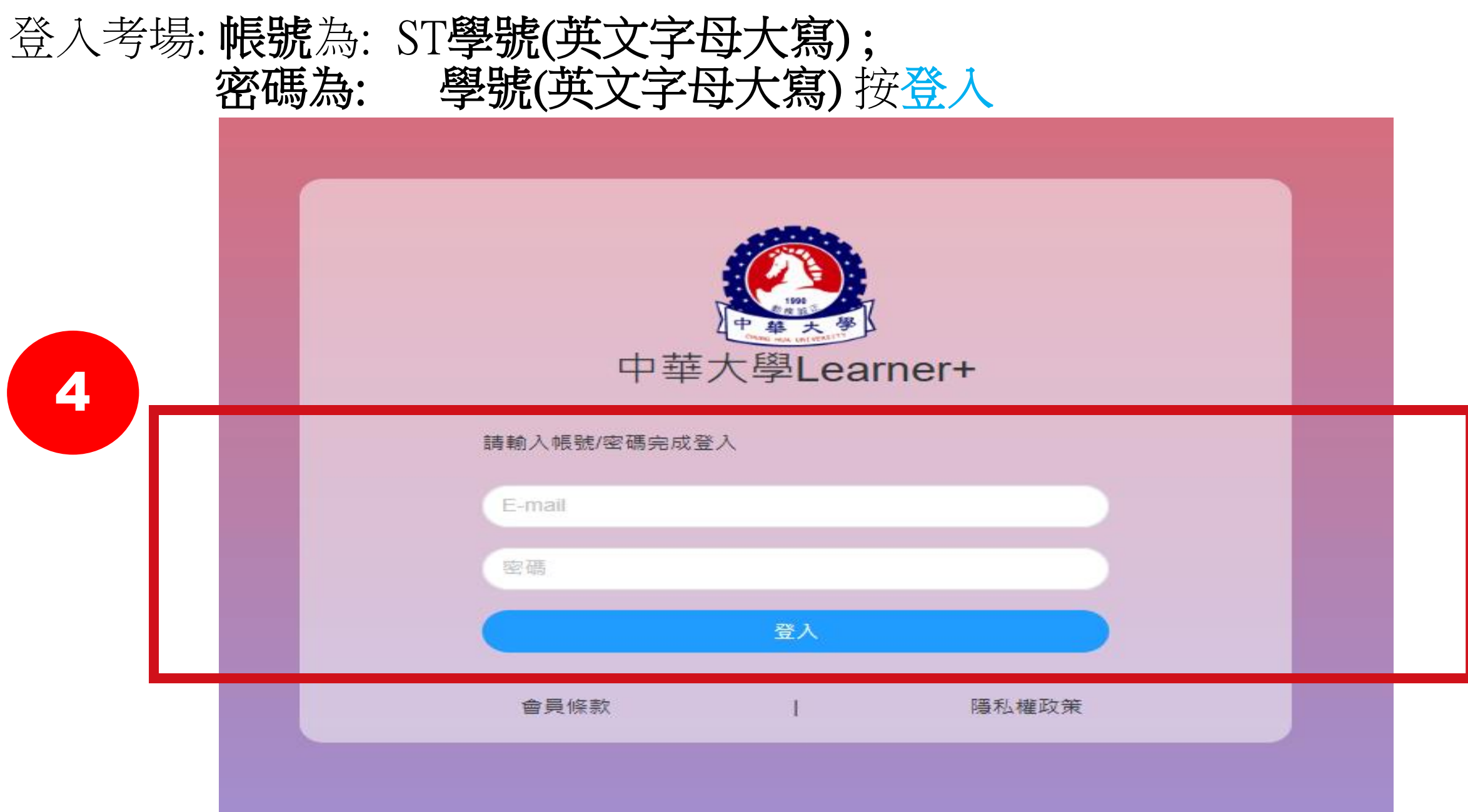

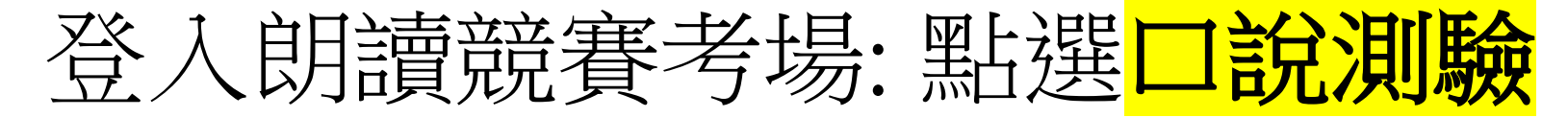

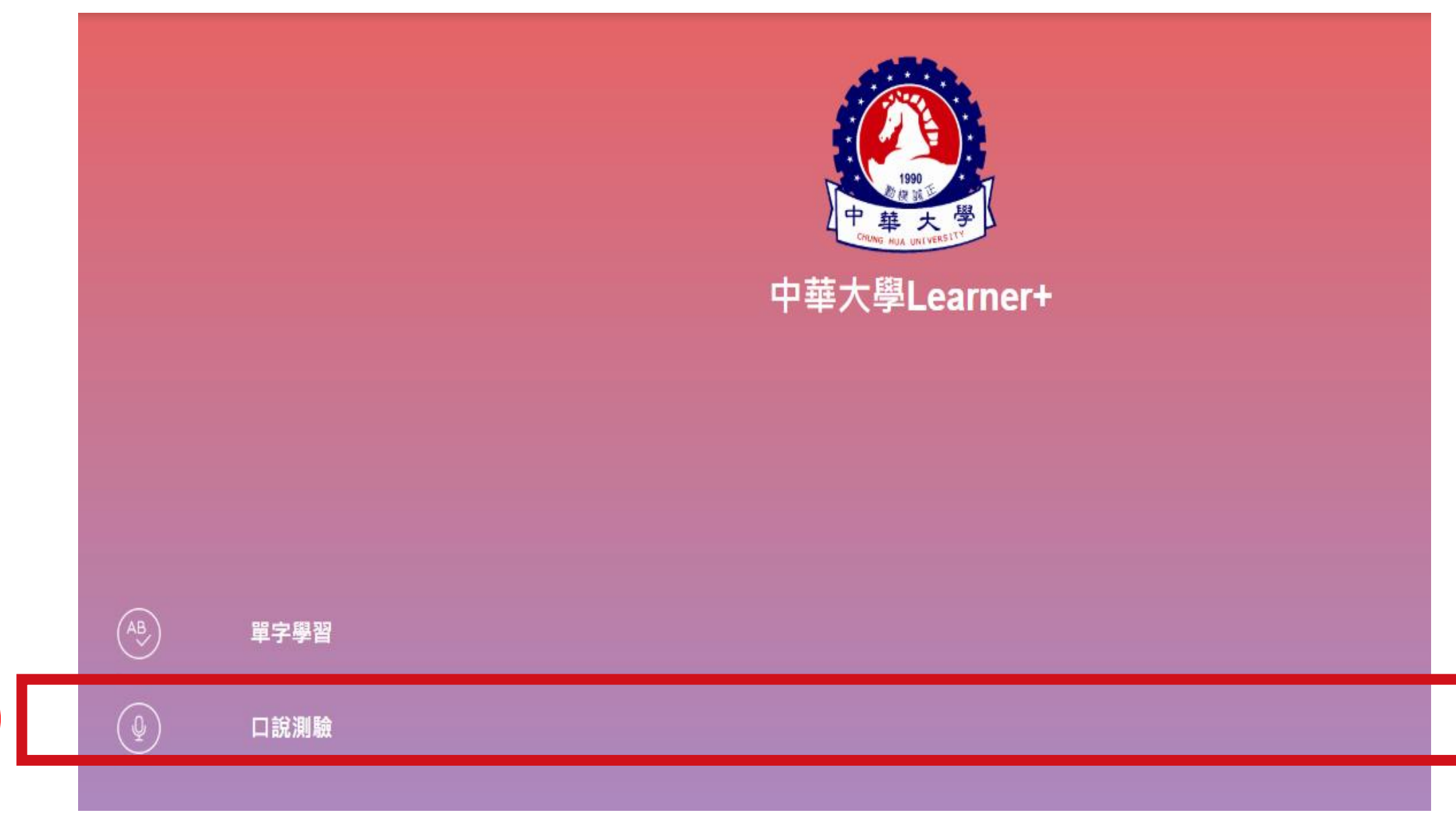

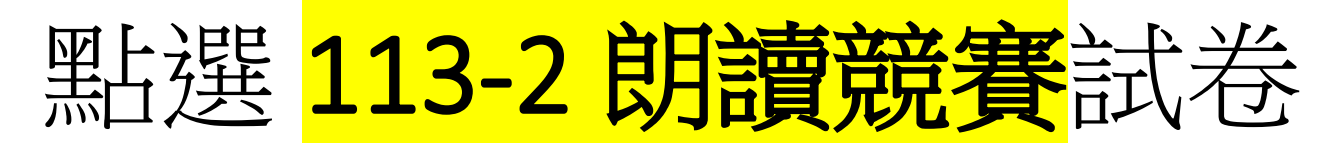

| 6 | ← 口說測驗 |   |                                                          |  |
|---|--------|---|----------------------------------------------------------|--|
|   |        | Ē | <b>113-2</b> 朗讀競賽<br>2025-03-01 10:30 - 2025-03-01 10:45 |  |
|   |        |   |                                                          |  |

# 如出現要求允許使用麥克風請按**允許**, 不然麥克風收不到音訊

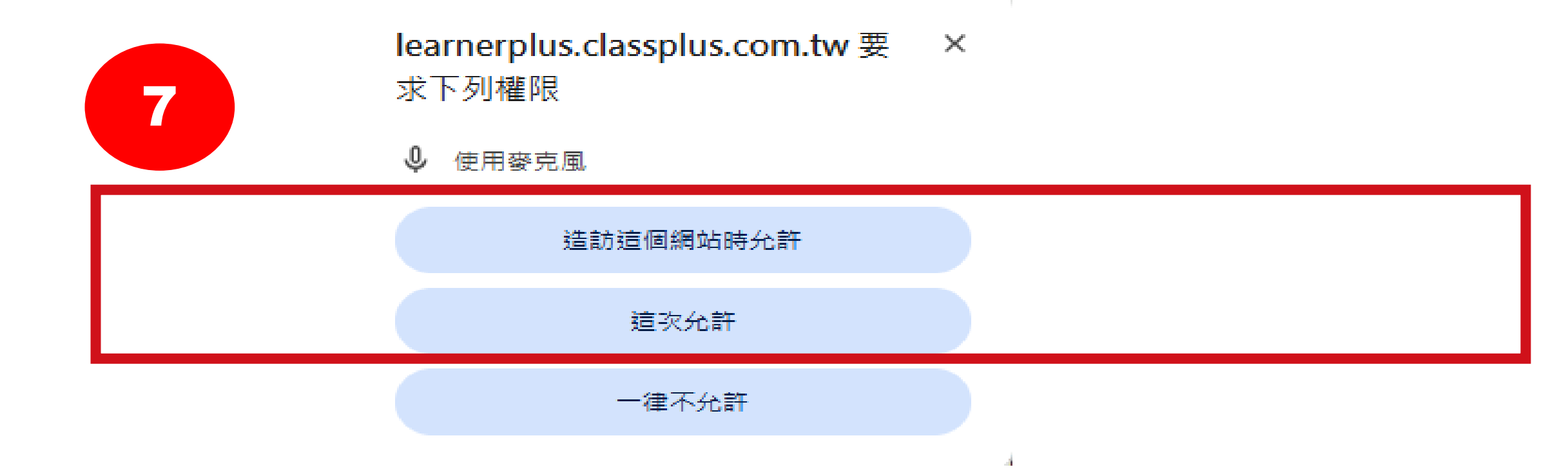

### 此次競賽倒數計時29分鐘,包含15段朗讀文句,每段大約80字, 每段有50秒倒數計時的準備時間,以及50秒倒數計時的朗讀時間 按藍色鍵開始競賽

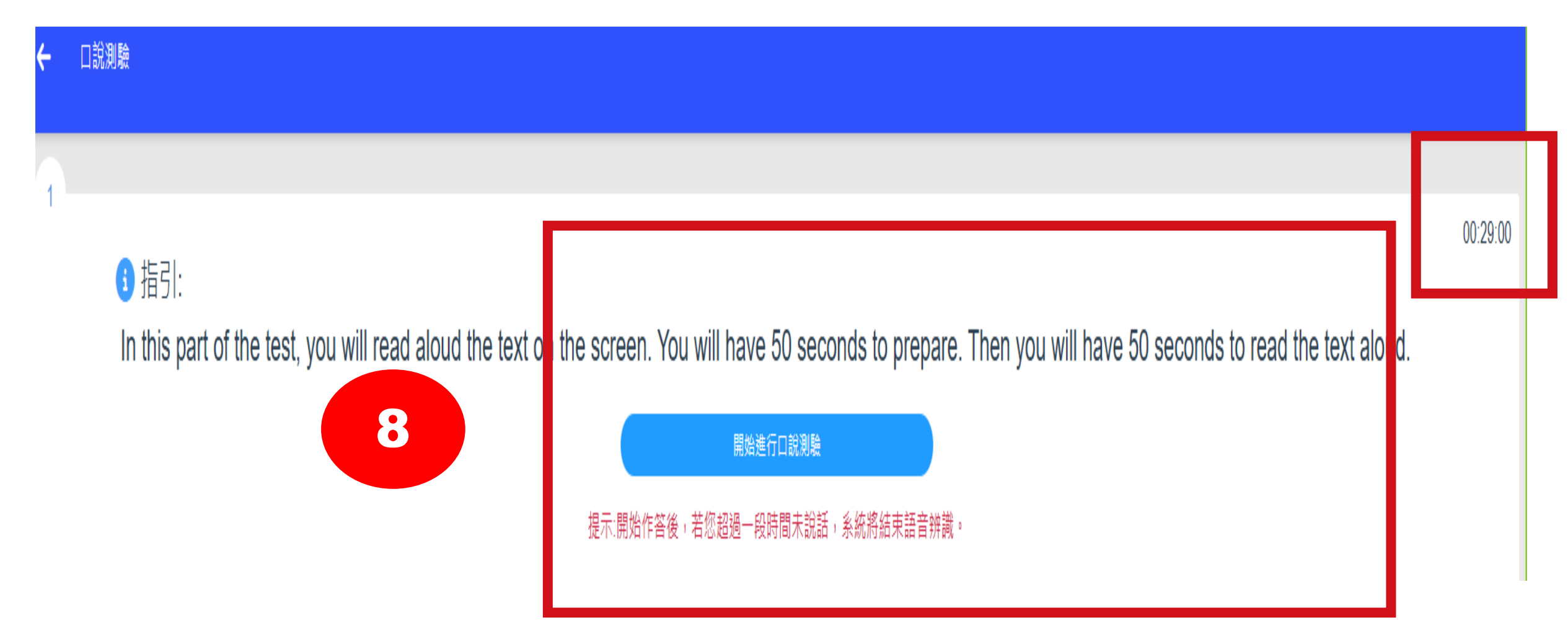

# 50秒倒數請努力預習,還不要唸喔

| <del>.</del> - | 口說測驗    |                                                                                                    |          |
|----------------|---------|----------------------------------------------------------------------------------------------------|----------|
| 2              |         |                                                                                                    | 00:16:00 |
|                | 🗩 Text: | □說測驗即將開始 00:50 ▶ 略過                                                                                                    | 00.10.00 |
|                |         | The annual art festival Tampa Bay Art Fest is opening soon! Whether you are a student artist or a professional, you are warmly invited to participate. The sign-up process involves three simple steps. First, apply for a display booth by filling out our quick survey, which includes questions about your art work. Second, once your application is approved, you will be sent a link to finish the application process. Third, click the link and make your booth rental payment. See you at the Fest! |          |

## 看到聲音波紋才開始唸(倒數50秒), 超出時間唸不完不算分 請把握時間,

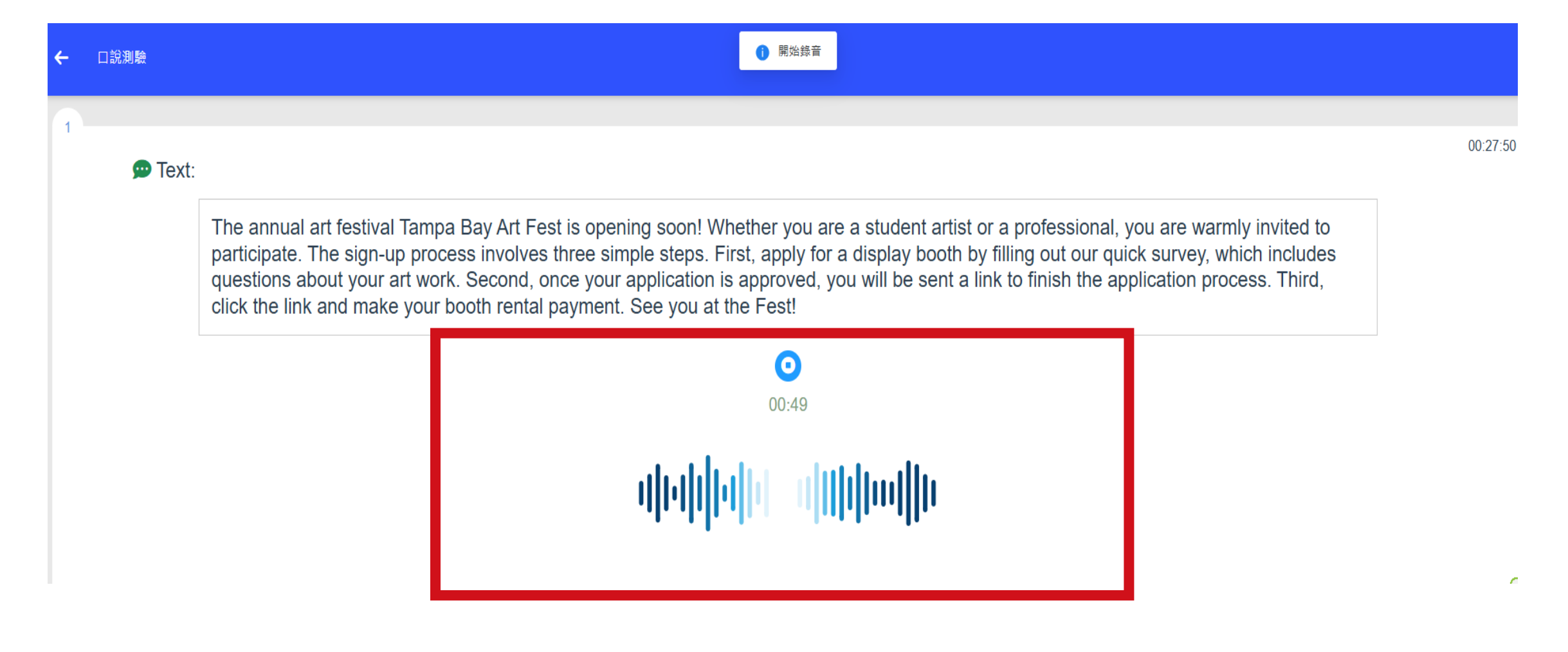

### 如果聲音太小,會出現這個指示,請唸大聲一點, 如果系統一直偵測不到語音,系統就不錄了,競賽就提早結束

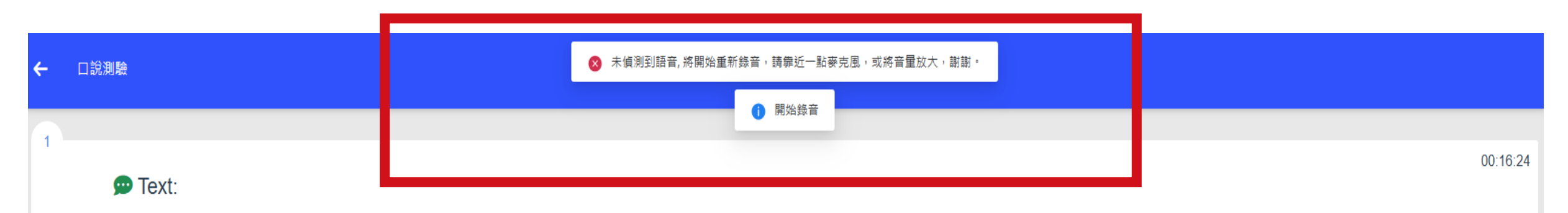

The subway lines connecting Bank Station and Hammersmith Station have resumed service following repairs and upgrades. All our patron passengers are welcome to enjoy the improved riding experience! The carriages have been upgraded to give you the most comfortable ride ever while maximizing the space efficiency. The standard smartcards and mobile ticketing are accepted. In addition to the upgraded subway line, some of the ticket machines have been replaced, providing you with the newest, safest and most convenient payment process. Enjoy the ride!

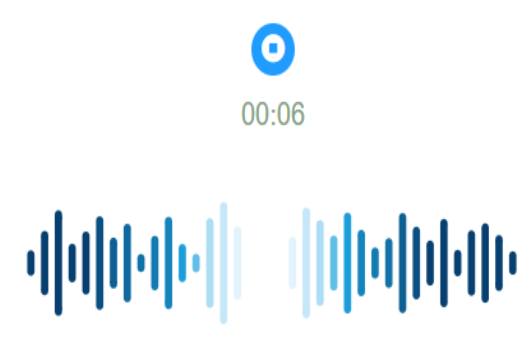

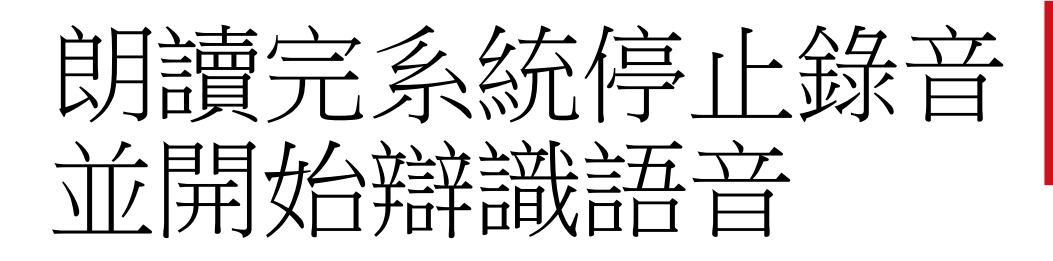

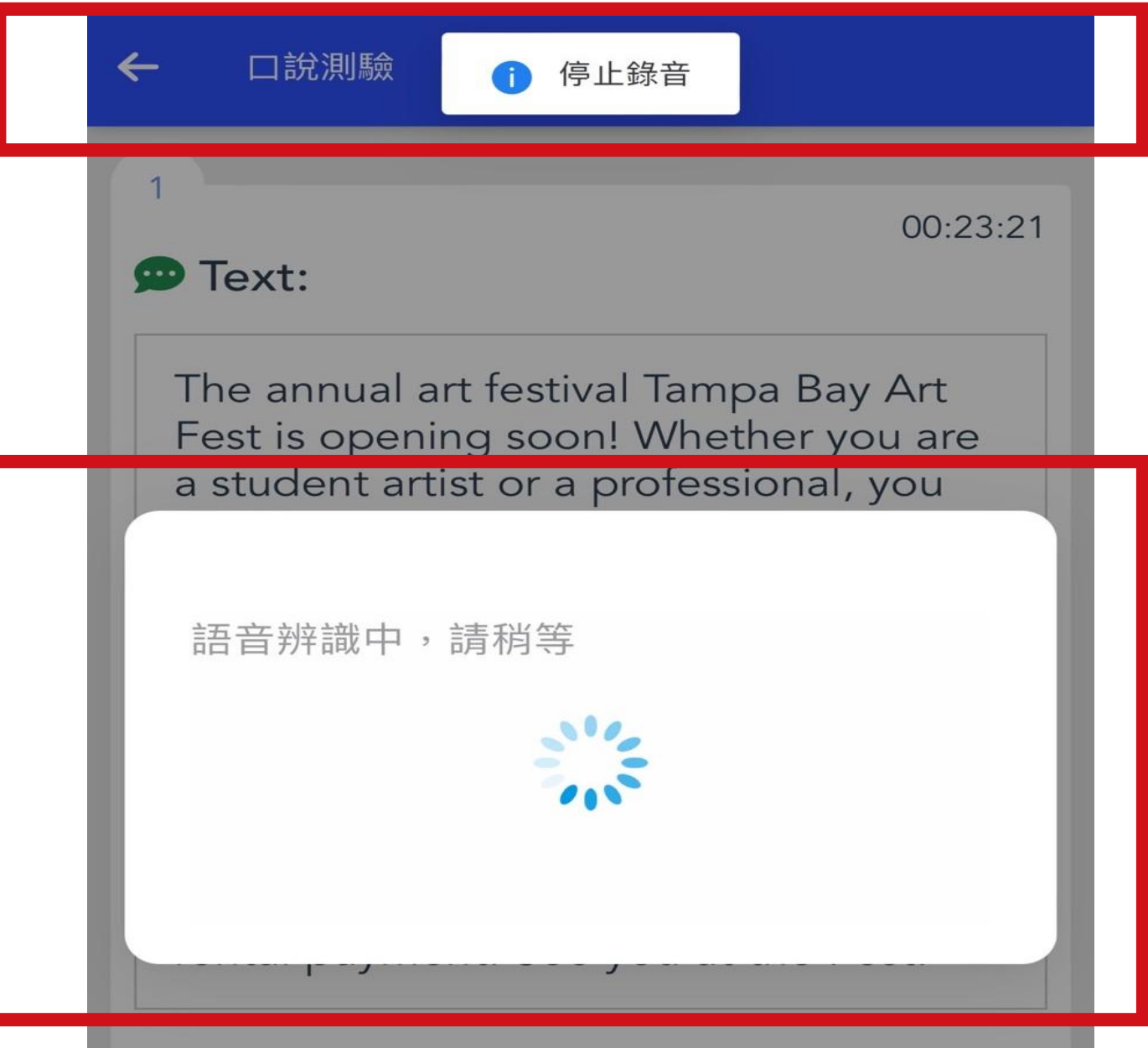

## 按藍色進入下一題 直到全部唸完

9

口說測驗

00:22:54

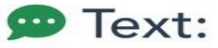

the annual art festival tampa bay art fest is opening soon whether you are a student artist or a professional you are warmly invited to participate the signup process involves three simple steps first apply for a display booth by filling out our quick survey which includes questions about your art work second once your application is approved you will be sent a link to finish the application process process third click the link and make your booth rental payment see you at the fest

→ 下一題

1/2

### 指示再次出現: 每段有50秒倒數計時的準備時間,如想節省時間,可按開始進行口說測驗, 直接進入下一題,

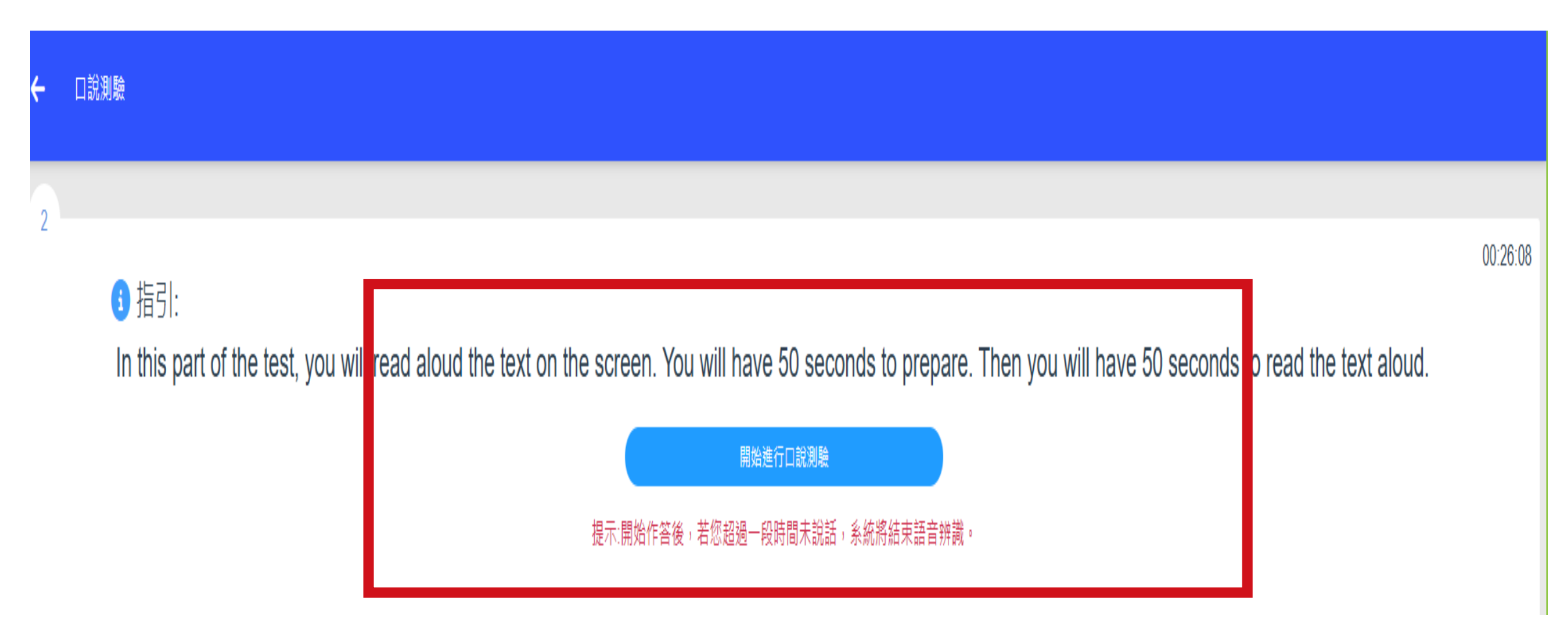

# 50秒倒數請預習

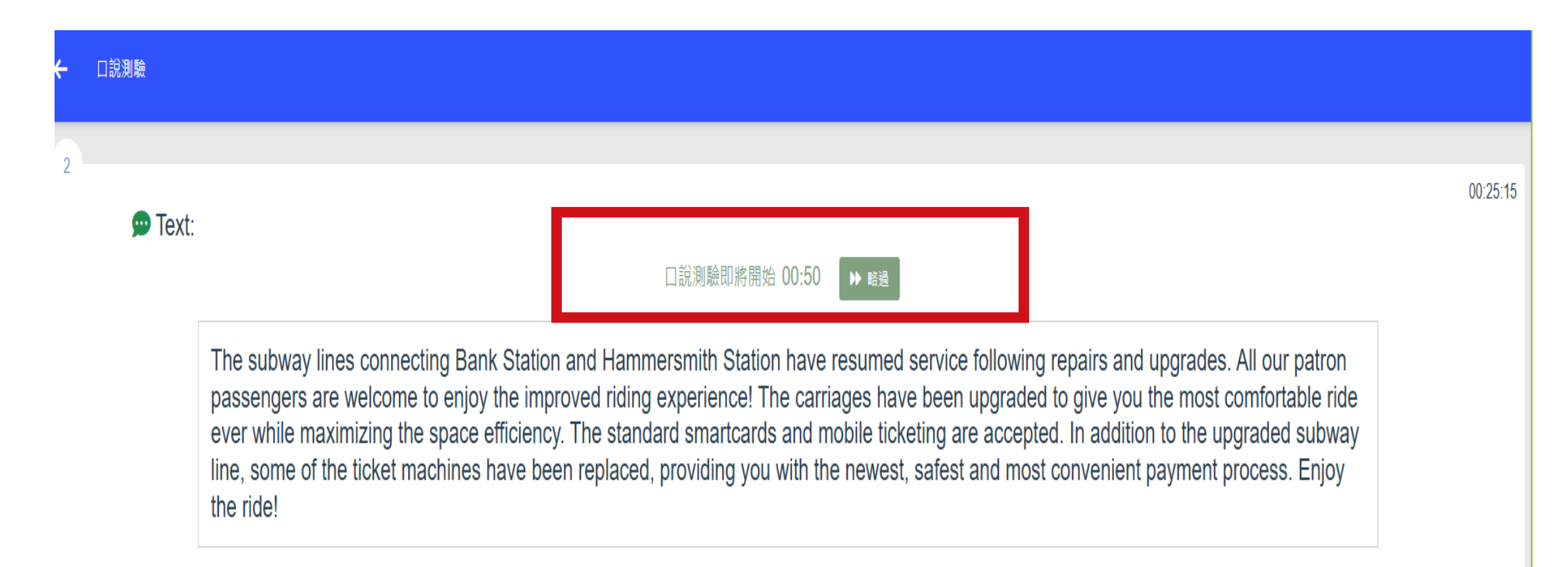

# 出現音波系統開始錄音,請立即開始朗讀

|                                                                                                    | 00:2                                                                                                    |  |  |  |  |
|----------------------------------------------------------------------------------------------------|----------------------------------------------------------------------------------------------------|--|--|--|--|
| The subway lines connecting Bank Station and Hammersmith Station have resumed service following repairs and upgrades. All our patron passengers are welcome to enjoy the improved riding experience! The carriages have been upgraded to give you the most comfortable ride ever while maximizing the space efficiency. The standard smartcards and mobile ticketing are accepted. In addition to the upgraded subway line, some of the ticket machines have been replaced, providing you with the newest, safest and most convenient payment process. Enjoy the ride! |                                                                                                    |  |  |  |  |
| 00:49                                                                                                    |                                                                                                    |  |  |  |  |
|                                                                                                    |                                                                                                    |  |  |  |  |
| lines connec<br>are welcome<br>aximizing th<br>f the ticket m                                                                                                    | ■ PRSHR#<br>lines connecting Bank Station and Hammersmith Station have resumed service following repairs and upgrades. All our patron<br>are welcome to enjoy the improved riding experience! The carriages have been upgraded to give you the most comfortable ride<br>aximizing the space efficiency. The standard smartcards and mobile ticketing are accepted. In addition to the upgraded subway<br>f the ticket machines have been replaced, providing you with the newest, safest and most convenient payment process. Enjoy<br>00:49<br>00:49 |  |  |  |  |

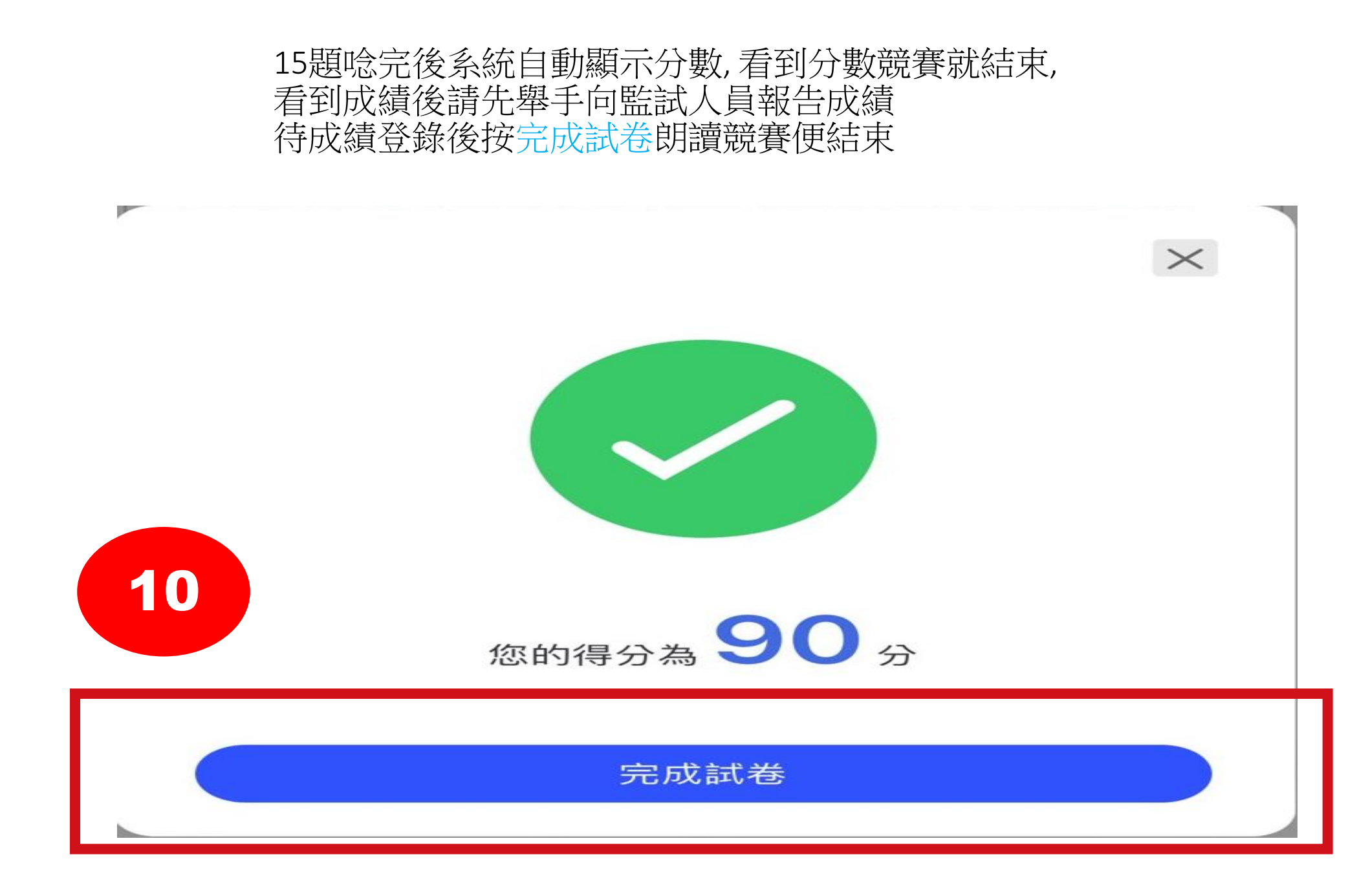

現在開始Google 中華大學語言中心>>考試自學平台」 進入朗讀競賽,有任何問題請舉手詢問監試人員, 祝各位競賽順利